## **Programming a Light**

## Note:

Confirm the Light has been securely placed on the line and has gone through the boot cycle. Programming a Light will require both hands.

## **Understanding Light Numbers:**

After Starting the Light Picking software, you should notice 2 buttons that can be used to display assigned Light Numbers.

**Show Light Address –** Displays the current Light Number assigned.

**Show Gateway Address** – Displays the current Gateway and Light Number assigned. The first digit before the dash is automatically assigned by the Gateway the light is connected to and cannot be programmed.

## **Programming a Light**

1. Using your left hand, press and hold the 2 left buttons.

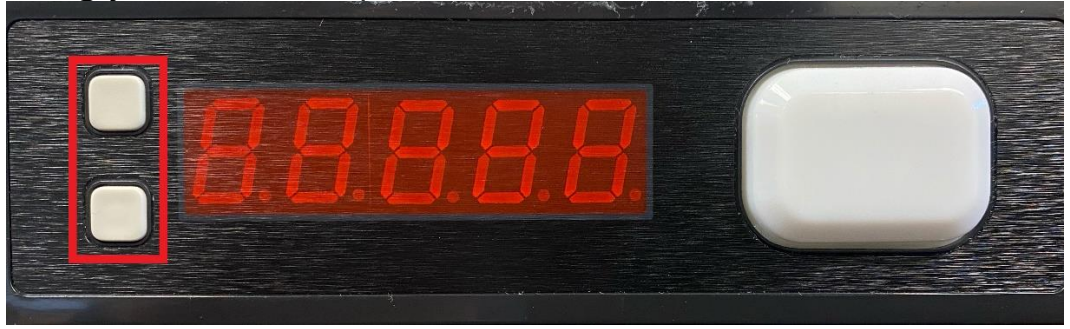

**2.** Take your right hand, tap the big button on the right and then let go of all buttons.

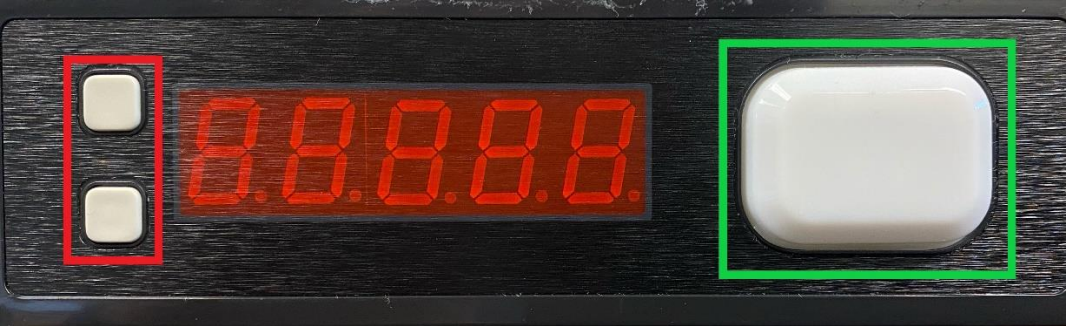

**3.** If done correctly the light will be in programming mode and display its current number.

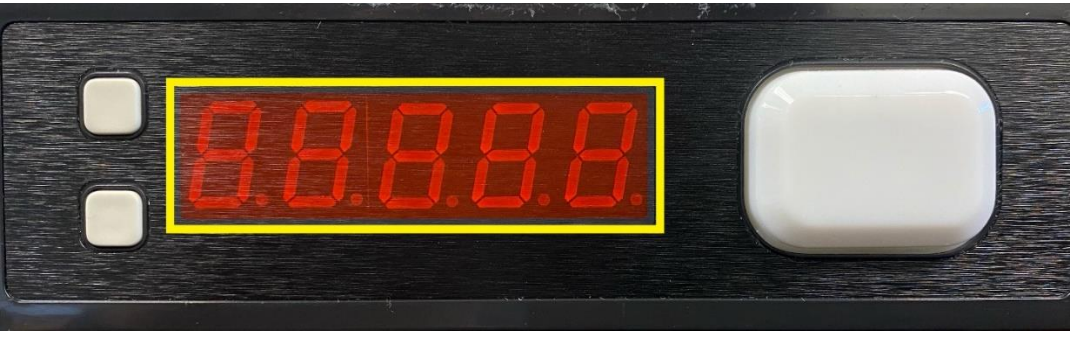

**4.** Once in programming mode, the 2 left buttons will increase and decrease the value of the current number. The big button will move the cursor right one space.

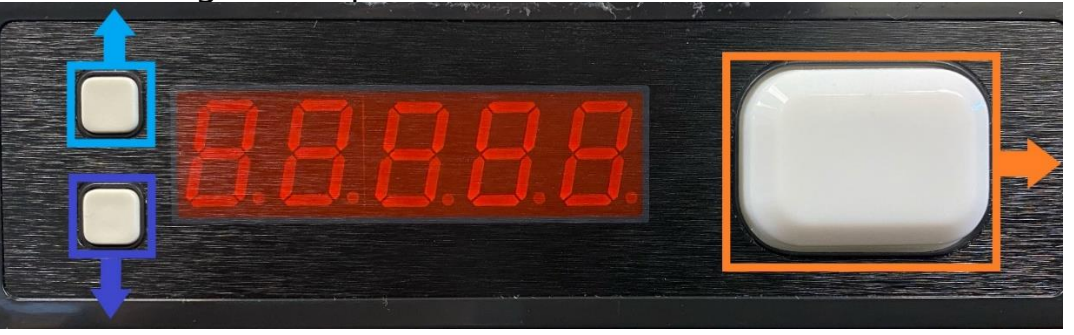

**5.** After setting the desired number, tap the big button until the Light turns off to finalize the programming.

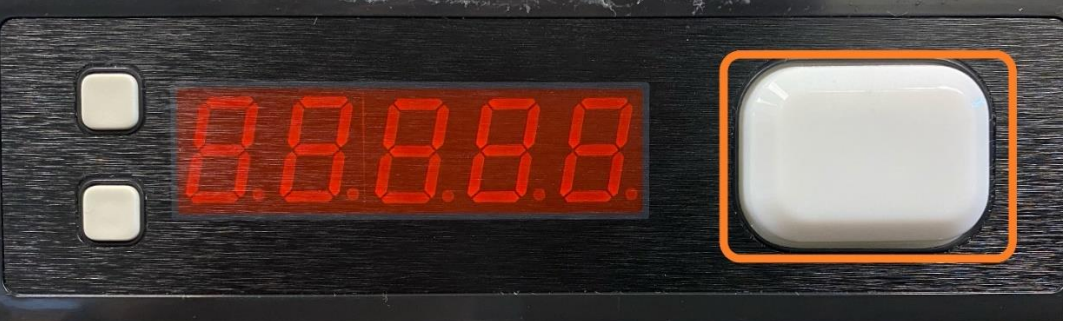